## Marquer une conversation comme A TRAITER

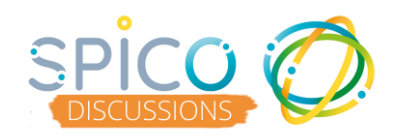

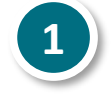

Ouvrez la conversation en cliquant dessus
Cliquez sur les options : le bouton « ... »

| Tous les messages     | : 1 ansmissi   | an X                     |                    |
|-----------------------|----------------|--------------------------|--------------------|
| Rechercher un message |                | HENRI MARTIN o" (45 ans) |                    |
| Lucy DARRAS           | < 1min         | ÷ 🙂 🚳 🚠                  |                    |
|                       | HENRI MARTIN 🔝 | Bonjour<br>Je reviens d  | de chez M. Martin  |
| Lucy DARRAS           | 8min           | IOUT VILDIEN             | iiya 3 min         |
| 81 CL                 | CHARLES DUPONT |                          | Vu par 😳           |
| Lucy DARRAS           | 36min          | Non lus                  |                    |
| Transmission          | CHARLES DUPONT | Vo                       | ici l'ordonnance ! |
| Lucy DARRAS           | 37min          |                          | Ordonnance         |

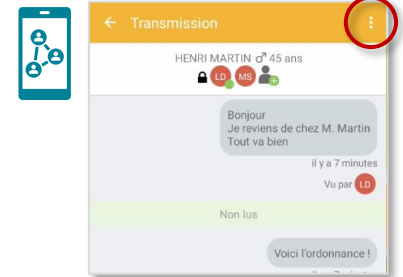

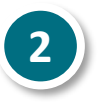

Dans le menu, sélectionnez « Ajouter aux messages à traiter »

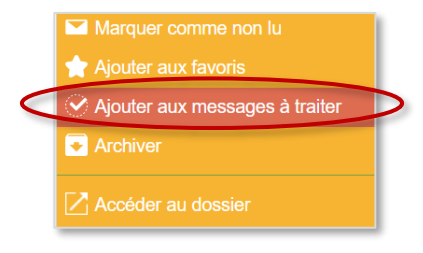

|  | Lucy DARRAS                    | 23 oct.        | De |
|--|--------------------------------|----------------|----|
|  | <i>₩</i> Ω                     | CHARLES DUPONT | ро |
|  | Ajouter aux messages à traiter | 23 oct         | со |

**Depuis l'application web** vous pouvez cliquer directement sur la coche dans le fil des conversations

La conversation est identifiée avec une coche rouge

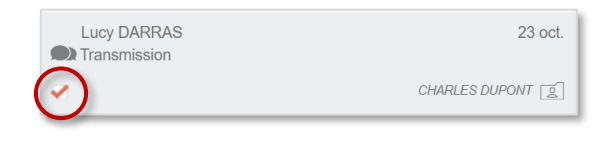

A Poite de réception
A Retrouvez toutes vos conversations à traiter en cliquant sur le filtre « A traiter » dans les boites de réception
A traiter

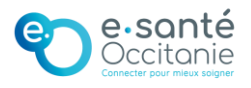

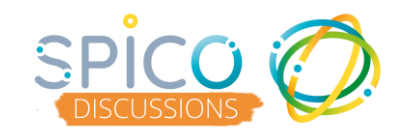

Pour retirer une conversation des « à traiter », retournez dans les options.

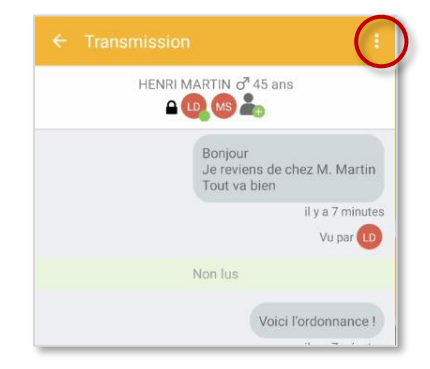

Sélectionnez « Marquer comme traité » dans les options

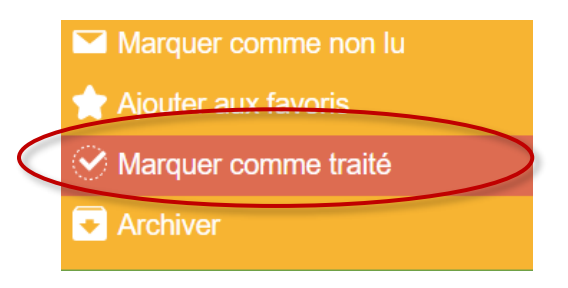

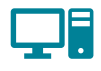

**Depuis l'application web** vous pouvez cliquer directement sur la coche dans le fil des conversations pour **retirer la mention « à traiter »** 

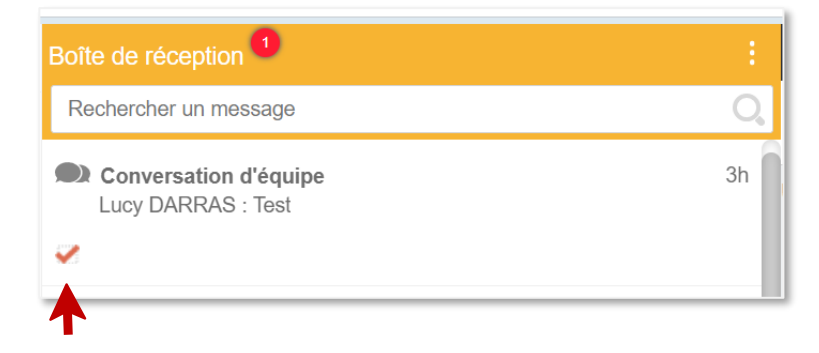

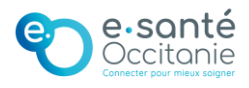